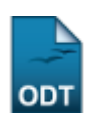

# Relatório de Solicitação de Trancamento

| Sistema            | SIGAA                             |
|--------------------|-----------------------------------|
| Módulo             | Portal da Reitoria                |
| Usuários           | Perfil específico da Pró-reitoria |
| Perfil             | Portal Planejamento               |
| Última Atualização | 11/10/2016 09:46                  |

Esta funcionalidade permite que seja emitido um relatório de discentes que fizeram trancamentos de matrículas em componentes curriculares, para fins estatísticos no planejamento de ações realizadas pela Reitoria.

Para ter acesso à esta funcionalidade, o usuário deverá acessar o SIGAA  $\rightarrow$  Módulos  $\rightarrow$  Portal da Reitoria  $\rightarrow$  Graduação  $\rightarrow$  Relatórios de Alunos  $\rightarrow$  Solicitação de Trancamento.

A seguinte tela será exibida:

| Dados do Relatório |                        |                                                                 |  |
|--------------------|------------------------|-----------------------------------------------------------------|--|
| 1                  | Ano-Período:           | 2013 💌 - 2 💌                                                    |  |
| 1                  | Motivo do Trancamento: | TRANCOU BLOCO                                                   |  |
| 1                  | Unidade:               | INSTITUTO METROPOLE DIGITAL                                     |  |
| 1                  | Curso:                 | TECNOLOGIA DA INFORMAÇÃO/IMD - NATAL                            |  |
| 1                  | Matriz Curricular:     | TECNOLOGIA DA INFORMAÇÃO - NATAL - Presencial - N - BACHARELADO |  |
|                    |                        | Gerar Relatório Cancelar                                        |  |

#### Portal da Reitoria

Clique em **Portal da Reitoria** para acessar o módulo *Portal da Reitoria*. Esta opção é válida sempre que presente.

Para cancelar a operação e retornar ao módulo *Portal da Reitoria*, clique em *Cancelar*. Esta opção é válida sempre que presente.

Para realizar a consulta ao *Relatório de Solicitação de Trancamento*, marque e selecione um ou mais campos dentre os seguintes:

- Ano-Período: Realiza a consulta para a emissão do relatório em um ano-período específico;
- Motivo do Trancamento: Restringe a consulta a um determinado motivo de trancamento;
- Unidade: Busca trancamentos em uma unidade específica selecionada;
- *Curso*: Retorna resultados de trancamentos em um curso selecionado. Este campo será selecionável somente após a seleção do campo *Unidade*;
- *Matriz Curricular*: Exibe trancamentos que fazem parte de uma determinada matriz curricular do curso. Este campo poderá ser selecionado apenas após a seleção do campo *Curso*.

Como exemplo, foram marcados e selecionados os campos:

- Ano-Período: 2013.2;
- Motivo do Trancamento: <u>TRANCOU BLOCO</u>;

- Unidade: INSTITUTO METROPOLE DIGITAL;
- Curso: TECNOLOGIA DA INFORMAÇÃO/IMD NATAL;
- Matriz Curricular: TECNOLOGIA DA INFORMAÇÃO NATAL Presencial N Bacharelado.

Após marcar e selecionar um ou mais campos, clique em *Gerar Relatório*. O sistema retornará uma tela semelhante à seguinte:

UNIVERSIDADE FEDERAL DO RIO GRANDE DO NORTE SISTEMA INTEGRADO DE GESTÃO DE ATIVIDADES ACADÊMICAS

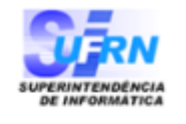

EMITIDO EM 26/09/2013 09:36

#### RELATÓRIO DE ALUNO POR SOLICITAÇÃO DE TRANCAMENTO

| Ano-Semestre:                        | 2013.2                               |
|--------------------------------------|--------------------------------------|
| Motivo do Trancamento: TRANCOU BLOCO |                                      |
| Centro:                              | INSTITUTO METROPOLE DIGITAL          |
| Curso:                               | TECNOLOGIA DA INFORMAÇÃO/IMD - NATAL |
| Matriz Curricular:                   | N - BACHARELADO                      |

### Trancamentos em 2013.2

Portal da Reitoria

| IMD0011.0 - CIRCUITOS LÓGICOS                                                                         |                    |                   |  |  |
|----------------------------------------------------------------------------------------------------|--------------------|-------------------|--|--|
| Matrícula Nome                                                                                        | Motivo Trancamento | Situação<br>Atual |  |  |
| IMD - TECNOLOGIA DA INFORMAÇÃO - NATAL - <i>Noturno - BACHARELADO - MODALIDADE SEM</i><br>HABILITAÇÃO |                    |                   |  |  |
| 0000000000 NOME DO ALUNO                                                                              | TRANCOU BLOCO      | Solicitado        |  |  |

| IMD0011.1 - LABORATÓRIO DE CIRCUITOS LÓGICOS |                    |                   |  |
|----------------------------------------------|--------------------|-------------------|--|
| Matrícula Nome                               | Motivo Trancamento | Situação<br>Atual |  |
| 000000000 NOME DO ALUNO                      | TRANCOU BLOCO      | Trancado          |  |
| 000000000 NOME DO ALUNO                      | TRANCOU BLOCO      | Trancado          |  |
|                                              |                    |                   |  |

Total de Registros: 3

Voltar SIGAA | Superintendência de Informática - (84) 3215-3148 | Copyright © Imprimir ( 2006-2013 - UFRN - sigaa.ufrn.br.geral

Clique em Portal da Reitoria para acessar o módulo principal.

Caso deseje imprimir o *Relatório de Aluno por Solicitação de Trancamento*, clique em Imprimir 🚔

Para retornar à tela anterior, clique em Voltar.

### Bom trabalho!

## << Voltar - Manuais do SIGAA

| From:                        |
|------------------------------|
| https://docs.info.ufrn.br/ - |

Permanent link: https://docs.info.ufrn.br/doku.php?id=suporte:manuais:sigaa:portal\_da\_reitoria:graduacao:relatorios\_de\_alunos:solicitacao\_de\_trancamento Last update: 2016/10/11 09:46

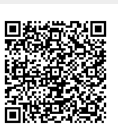